## Инструкция для учителей по работе в РЭШ

1. Заходите в свой личный кабинет. Переходите на вкладку "Ученики".

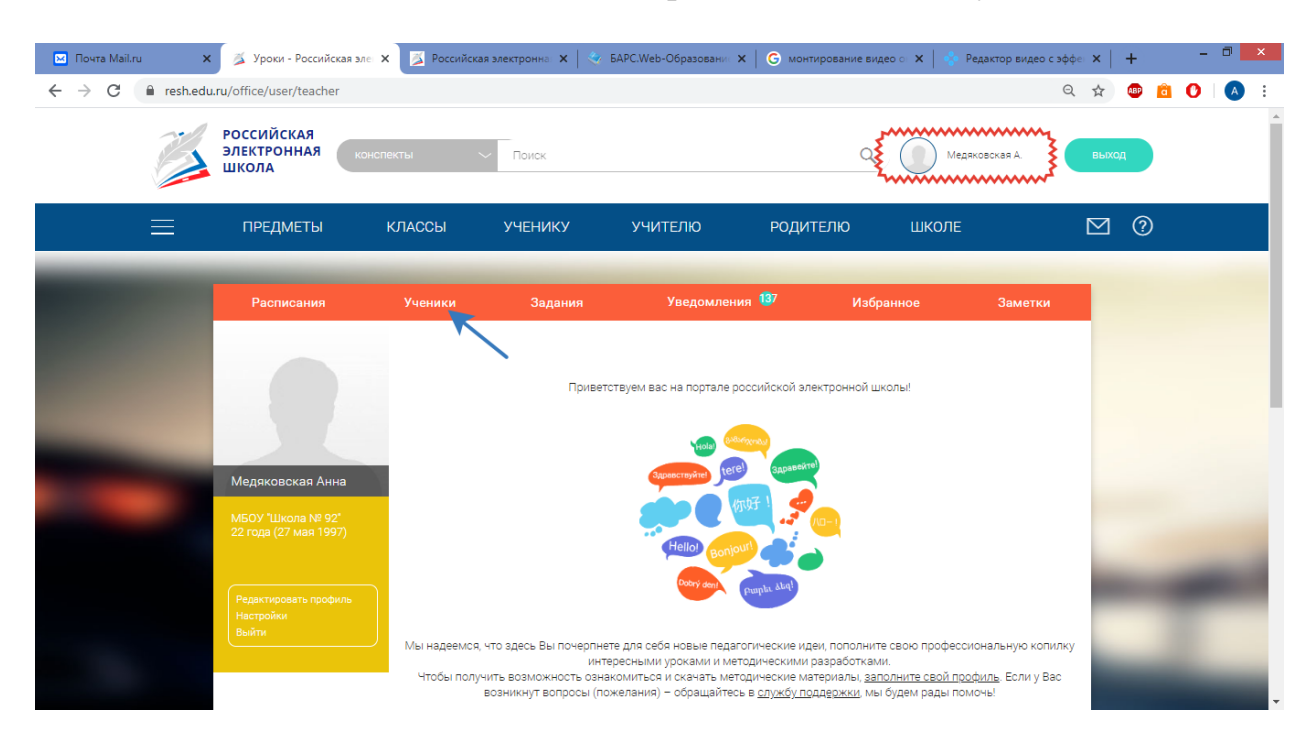

2. Для того, чтобы получить свою ссылку для привязки учеников, нажимаете на кнопку "Пригласить учеников".

| 🖂 Почта Mail.ru 🗙                               | 🛛 🏂 Российская электронна 💈                | 🗙 🛛 🎽 Российска | я электронна: 🗙 🗍 🔇 | 😓 БАРС.Web-Образованис 🗙 | G монтирование видео | 💿 🗙 📔 💠 Редактор видео     | осэффен <b>х   + — П</b> | × |
|-------------------------------------------------|--------------------------------------------|-----------------|---------------------|--------------------------|----------------------|----------------------------|--------------------------|---|
| $\leftrightarrow$ $\rightarrow$ $C$ $$ resh.edu | ru/office/user/students/                   |                 |                     |                          |                      |                            | ବ 🖈 💩 💼 🕐 🏼              | : |
|                                                 | РОССИЙСКАЯ<br>ЭЛЕКТРОННАЯ<br>ШКОЛА         | пекты ч         | - Поиск             |                          | ٩                    | Медяковская А.             | выход                    |   |
|                                                 | ПРЕДМЕТЫ                                   | классы          | УЧЕНИКУ             | УЧИТЕЛЮ                  | РОДИТЕЛЮ             | школе                      | ⊠ 0                      |   |
|                                                 |                                            |                 |                     | _                        |                      |                            |                          |   |
|                                                 | Расписания                                 |                 | Задания             | Уведомления              | 137 Избран           | іное Заметк                | си                       |   |
|                                                 |                                            |                 |                     |                          |                      |                            |                          |   |
|                                                 |                                            |                 |                     | Пригласить               | учеников             |                            |                          |   |
|                                                 |                                            | Список все      | х привязанны        | х учеников               |                      |                            |                          |   |
|                                                 | and the second second                      |                 | ФИО учащегося       | Оследний вход в сист     | гему Статус          | Группы                     |                          |   |
|                                                 |                                            |                 | Дымкевич Н.         | 28.03.2020 18:00         | Привязан             | 76, 76, 7-6, 7-6, 7 6, 7-6 | 5                        |   |
|                                                 | Медяковская Анна                           |                 | Эберт Е.К.          | 28.03.2020 17:20         | Привязан             | 7Б, 7Б, 7-Б, 7 Б, 7-Б      |                          |   |
|                                                 | МБОУ "Школа № 92"<br>22 года (27 мая 1997) |                 | Бойко А.А.          | 28.03.2020 18:09         | Привязан             | 7Б, 7Б, 7-Б, 7-Б, 7 Б, 7-Б | 5                        |   |
|                                                 |                                            |                 | Пархоменко А.А.     | 28.03.2020 09:39         | Привязан             | 76, 76, 7-6, 7-6, 7 6      |                          |   |
|                                                 |                                            |                 | Черных Б.И.         | 26.03.2020 19:36         | Привязан             | 7Б, 7Б, 7-Б, 7 Б, 7-Б      |                          |   |
|                                                 | Редактировать профиль<br>Настройки         |                 | Медяковская Ю.С.    | 28.03.2020 10:38         | Привязан             | 7Б, 7-Б, 7 Б, 7-Б          |                          |   |
|                                                 | Выйти                                      |                 | Хроменкова О.       | 27.03.2020 20:41         | Привязан             | 7 6, 76, 7-6, 76, 7-6      |                          |   |
|                                                 |                                            |                 | Хомутова И.А.       | 27.03.2020 21:59         | Привязан             | 7 Б, 7 Б, 7-Б, 7Б, 7Б, 7-Б | 5                        |   |
|                                                 |                                            |                 | Шаманин М.С.        | 28.03.2020 09:47         | Привязан             | 76, 7 5, 7-5, 75           |                          |   |

3. В открывшемся окне выделите ссылку левой кнопкой мыши и скопируйте её. Теперь Ваша ссылка помещена в буфер обмена. Вставьте её в сообщение/письмо (нажимаем правую кнопку мыши → "Вставить") и

отправьте мне (Медяковской А. С.) для дальнейшего распространения. Как только я получу ссылки от всех учителей, составлю общую таблицу и отправлю классным руководителям.

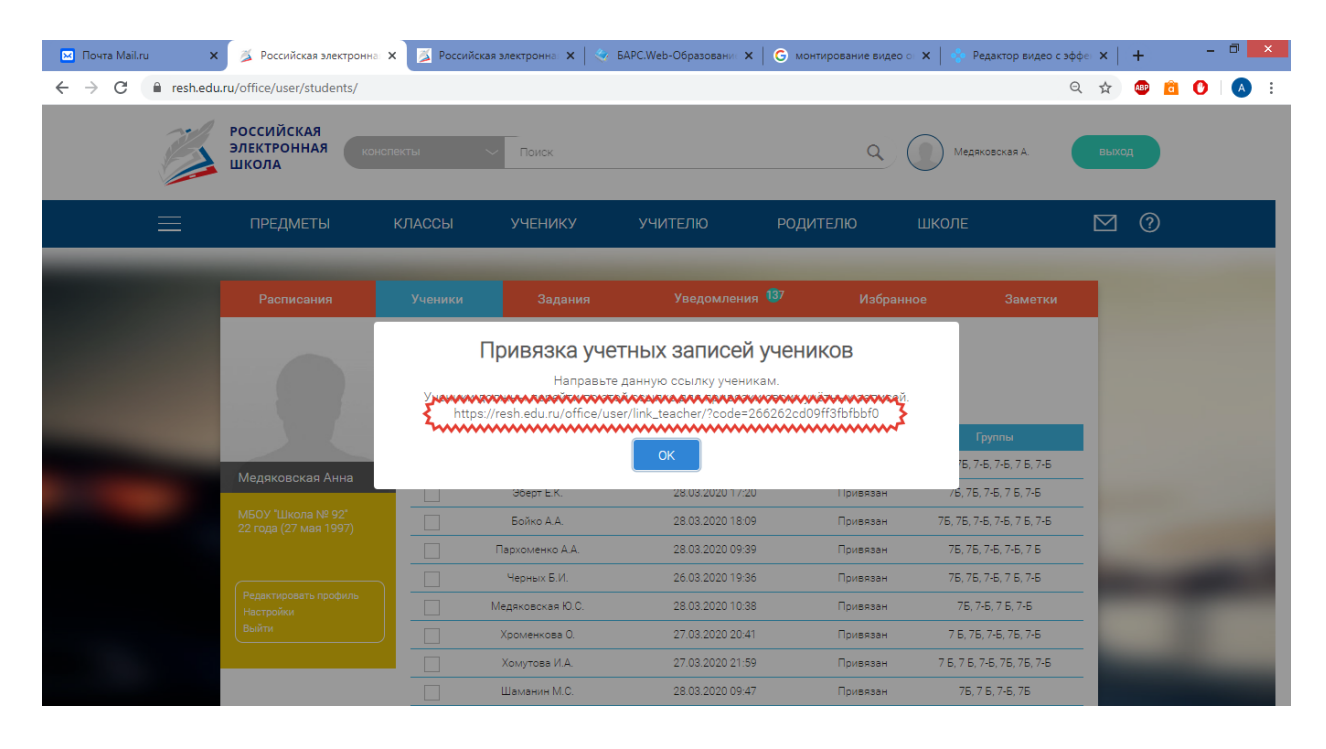

4. Следующий шаг – подтвердить привязавшихся к Вам детей. Для этого ставим "галочку" рядом с фамилией каждого ученика, ожидающего подтверждения, и нажимаем кнопку "Подтвердить".

| Почта Mail.ru            | 🗙 🛛 🏂 Российская электронна:               | 🗙 🗾 Россиі   | йская электронна: 🗙 📔 🍣 | / БАРС.Web-Образованис 🗙 🛛 G и | ионтирование видео 💿 🗙 📔 🐟 Р | едактор видео с эффе | ×   + |          | - 0 |   |
|--------------------------|--------------------------------------------|--------------|-------------------------|--------------------------------|------------------------------|----------------------|-------|----------|-----|---|
| $\rightarrow$ C $$ resh. | .edu.ru/office/user/students/?pag          | e=12         |                         |                                |                              | Q                    | Å 🐠   | <u>i</u> |     | A |
| _                        |                                            |              |                         |                                |                              |                      |       |          |     | 1 |
|                          | Despussive                                 |              | 20.0000                 | Vpozoupoura 138                | Избранная                    | 201107101            |       |          |     |   |
|                          | Расписания                                 | ученики      | Задания                 | уведомления                    | изоранное                    | Заметки              |       |          |     |   |
|                          |                                            |              |                         | Пригласить ученик              | ов                           |                      |       |          |     |   |
|                          |                                            | Список       | всех привязанных        | учеников                       |                              |                      |       |          |     |   |
|                          |                                            |              | ФИО учащегося           | Последний вход в систему       | Статус                       | Группы               |       |          |     |   |
|                          | Малакаракад Ашир                           |              | Романенко М.С.          | 28.03.2020 11:32               | Ожидает подтверждения        | 8A                   |       |          |     |   |
|                          | медяковская Анна                           |              | Юдина Е.С.              | 28.03.2020 11:43               | Ожидает подтверждения        | 8A, 8-A              |       |          |     |   |
|                          | МБОУ "Школа № 92"<br>22 года (27 мая 1997) |              | Семёнов А.Е.            | 28.03.2020 17:30               | Ожидает подтверждения        | 7 s, 7 B             |       |          |     |   |
|                          |                                            |              | Омельченко Д.А.         | 28.03.2020 11:56               | Ожидает подтверждения        |                      |       |          |     |   |
|                          |                                            |              | Новиков Д.А.            | 28.03.2020 17:35               | Ожидает подтверждения        | 7 В, 7 в, 7 В        |       |          |     |   |
|                          | Редактировать профиль<br>Настройки         |              | Ярамышев М.Я.           | 28.03.2020 12:19               | Ожидает подтверждения        | 8 'a'                |       |          |     |   |
|                          | Выйти                                      |              | Калмакова В.Р.          | 28.03.2020 12:22               | Ожидает подтверждения        | 7 B                  |       |          |     |   |
|                          |                                            |              | Мальцева П.Д.           | 28.03.2020 12:25               | Ожидает подтверждения        | 9 "ø", 9 B           |       |          |     |   |
|                          |                                            | $\checkmark$ | Новиков А.М.            | 28.03.2020 12:31               | Ожидает подтверждения        | 8 B, 8-6             |       |          |     |   |
|                          |                                            |              | Роменский А.            | 28.03.2020 12:39               | Ожидает подтверждения        | 9 "в", 9 В           |       |          |     |   |
|                          |                                            | •            |                         |                                |                              |                      |       |          |     |   |
|                          |                                            |              | ····?                   | одтвердить удалить             | Дооавить в группу            |                      |       |          |     |   |
|                          |                                            |              |                         | << < 10 11 12 13               | 14 > >>                      |                      |       |          |     |   |
|                          |                                            | Группа "     | 7-Б"                    |                                |                              | Versue enter         |       |          |     |   |

5. После успешного подтверждения открывается новое окно, сообщающее об успешности операции.

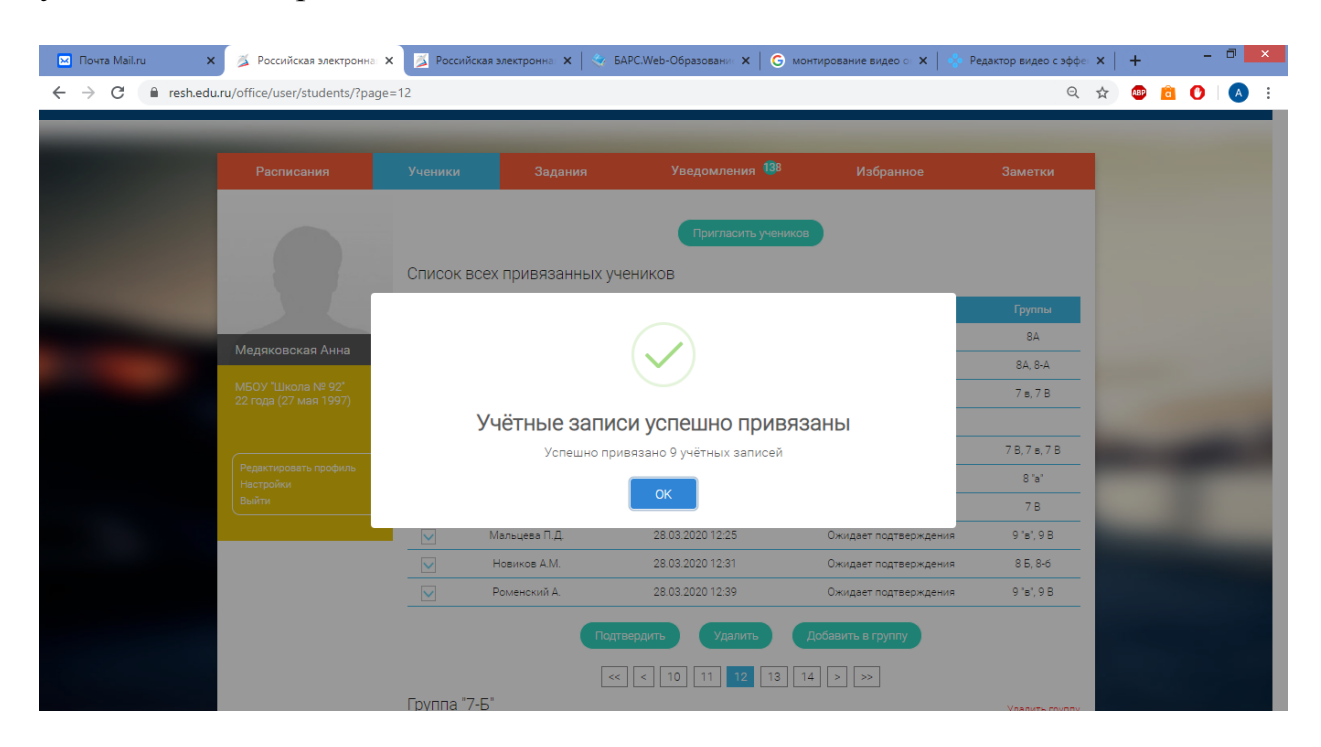

6. Теперь необходимо рассортировать привязанных учеников по классам. Для этого мы будем использовать группы. Для начала опишем алгоритм создания новой группы. Выберете учеников, которых хотите добавить в новую группу (из одного класса) и нажмите кнопку "Добавить в группу".

|                            |                                            | инал 🗙 🚺 Российс | ская электронна: 🗙 📔 🍣 | у БАРС.Web-Образованис 🗙 📔 🤇 | G монтирование видео 💿 🗙 📔 🦂 | Редактор видео с эффе | ×   + |          |  |
|----------------------------|--------------------------------------------|------------------|------------------------|------------------------------|------------------------------|-----------------------|-------|----------|--|
| $\rightarrow$ C $$ resh.ed | u.ru/office/user/students/?                | page=12          |                        |                              |                              | Q                     | 🖈 🔎   | <b>0</b> |  |
|                            | ПРЕДМЕТЫ                                   | КЛАССЫ           | УЧЕНИКУ                | УЧИТЕЛЮ                      | РОДИТЕЛЮ ШКОЛЕ               | E                     | ⊠ ?   |          |  |
| _                          | _                                          | _                |                        |                              |                              |                       |       |          |  |
|                            | Расписания                                 |                  | Задания                | Уведомления 🤨                | В Избранное                  | Заметки               |       |          |  |
|                            |                                            |                  |                        |                              |                              |                       |       |          |  |
|                            |                                            |                  |                        | Пригласить уче               | еников                       |                       |       |          |  |
|                            |                                            | Список в         | сех привязанных        | учеников                     |                              |                       |       |          |  |
|                            |                                            |                  | ФИО учащегося          | Последний вход в систему     | Статус                       | Группы                |       |          |  |
|                            |                                            |                  | Романенко М.С.         | 28.03.2020 11:32             | Привязан                     | 84                    |       |          |  |
|                            | медяковская Анна                           |                  | Юдина Е.С.             | 28.03.2020 11:43             | Привязан                     | 8A, 8-A               |       |          |  |
|                            | МБОУ "Школа № 92*<br>22 года (27 мая 1997) |                  | Семёнов А.Е.           | 28.03.2020 17:30             | Привязан                     | 7 s, 7 B              |       |          |  |
|                            |                                            |                  | Омельченко Д.А.        | 28.03.2020 11:56             | Ожидает подтверждения        |                       |       |          |  |
|                            |                                            |                  | Новиков Д.А.           | 28.03.2020 17:35             | Привязан                     | 7 В, 7 в, 7 В         | -     |          |  |
|                            | Редактировать профиль<br>Настройки         |                  | Ярамышев М.Я.          | 28.03.2020 12:19             | Привязан                     | 8 'a'                 |       |          |  |
|                            | Выйти                                      |                  | Калмакова В.Р.         | 28.03.2020 12:22             | Привязан                     | 7 B                   |       |          |  |
|                            |                                            |                  | Мальцева П.Д.          | 28.03.2020 12:25             | Привязан                     | 9 "ø", 9 B            |       |          |  |
|                            |                                            |                  | Новиков А.М.           | 28.03.2020 12:31             | Привязан                     | 8 E, 8-6              |       |          |  |
|                            |                                            |                  |                        |                              | -                            |                       |       |          |  |

7. Откроется новое окно. Поставьте курсор на первую строку и введите название группы (класс). После этого нажмите кнопку "Добавить".

| Почта Mail.ru 💙            | 🗸 🔏 Российская электрон      | на: 🗙 🗾 Российск | ая электронна: 🗙 📔 🔩                    | БАРС.Web-Образованис 🗙   Ġ монт         | ирование видео 💿 🗙 📔 🤹                  | Редактор видео с эффе                  | <   + | - | ٥ |
|----------------------------|------------------------------|------------------|-----------------------------------------|-----------------------------------------|-----------------------------------------|----------------------------------------|-------|---|---|
| $\rightarrow$ C $$ resh.ed | u.ru/office/user/students/?p | page=12          |                                         |                                         |                                         | Q 1                                    | 🏠 🛛 🚺 | 0 | A |
| $\equiv$                   | ПРЕДМЕТЫ                     | КЛАССЫ           | УЧЕНИКУ                                 | УЧИТЕЛЮ РОДИТ                           | ТЕЛЮ ШКОЛЕ                              | = E                                    | ⊴ ?   |   |   |
| _                          | _                            | _                | _                                       |                                         |                                         |                                        |       |   |   |
|                            | Расписания                   |                  |                                         | Уведомления 🕼                           | Избранное                               | Заметки                                |       |   |   |
|                            |                              |                  |                                         |                                         |                                         |                                        |       |   |   |
|                            |                              |                  |                                         |                                         |                                         |                                        |       |   |   |
|                            |                              |                  |                                         | пригласита учеников                     |                                         |                                        |       |   |   |
|                            | And a second second second   | Список вс        | ех привязанных у                        | чеников                                 |                                         |                                        |       |   |   |
|                            |                              |                  |                                         |                                         |                                         | Х                                      |       |   |   |
|                            |                              | 5.00             | еая группа 8-А                          | ~~~~~~                                  | ~~~~~~~~~~~~~~~~~~~~~~~~~~~~~~~~~~~~~~~ | ~~~~~~~~~~~~~~~~~~~~~~~~~~~~~~~~~~~~~~ |       |   |   |
|                            | Медяков                      | 2~~~             | ~~~~~~~~~~~~~~~~~~~~~~~~~~~~~~~~~~~~~~~ | ~~~~~~~~~~~~~~~~~~~~~~~~~~~~~~~~~~~~~~~ | ~~~~~~~~~~~~~~~~~~~~~~~~~~~~~~~~~~~~~~~ | ·····F                                 |       |   |   |
|                            | МБОУ "Ші<br>22 года (2       |                  | ть в группу Выберит                     |                                         |                                         | в                                      |       |   |   |
|                            |                              |                  |                                         | Defense                                 |                                         |                                        |       |   |   |
|                            |                              |                  |                                         | Дооавить                                |                                         | , 7 B                                  |       |   |   |
|                            | Редактиро<br>Настройки       |                  |                                         | 28.02.2020 12:11                        |                                         |                                        |       |   |   |
|                            | Выйти                        |                  | Калмакова В.Р.                          | 28.03.2020 12:22                        | Привязан                                | 7 B                                    |       |   |   |
|                            |                              |                  | Мальцева П.Д.                           | 28.03.2020 12:25                        | Привязан                                | 9 "s", 9 B                             |       |   |   |
|                            |                              |                  | Новиков А.М.                            | 28.03.2020 12:31                        | Привязан                                | 8 E, 8-6                               |       |   |   |
|                            |                              |                  | Роменский А.                            | 28.03.2020 12:39                        | Привязан                                | 9 "B", 9 B                             |       |   |   |
|                            |                              |                  |                                         |                                         |                                         |                                        |       |   |   |
|                            |                              |                  | По,                                     | дтвердить Удалить Д                     | обавить в группу                        |                                        |       |   |   |
|                            |                              |                  |                                         |                                         |                                         |                                        |       |   |   |

8. После успешного добавления откроется окно, сообщающее об этом.

| 🖂 Почта Mail.ru 🗙 | 🖉 Российская электронна                    | 🗙 🛛 🏂 Российская | электронна: 🗙 📔 🧇                     | БАРС.Web-Образованис 🗙   🤤 мо | онтирование видео 🕤 🗙 📔 🐟 | Редактор видео с эффен 3 | ×   + | - 6   | ס |
|-------------------|--------------------------------------------|------------------|---------------------------------------|-------------------------------|---------------------------|--------------------------|-------|-------|---|
| ← → C 🔒 resh.edu  | J.ru/office/user/students/?pag             | e=12             |                                       |                               |                           | Q. 1                     | 🖈 🐠 💼 | 0   ( | A |
|                   | ПРЕДМЕТЫ                                   | КЛАССЫ           | УЧЕНИКУ                               | УЧИТЕЛЮ РО,                   | дителю школе              |                          | ⊻ ?   |       |   |
|                   |                                            | _                |                                       |                               |                           |                          |       |       |   |
|                   | Расписания                                 | Ученики          | Задания                               | Уведомления 🍱                 | Избранное                 | Заметки                  |       |       |   |
|                   |                                            |                  |                                       |                               | 00                        |                          |       |       |   |
|                   |                                            |                  |                                       | пригласить ученик             |                           |                          |       |       |   |
|                   |                                            | Список все       | ех привязанных                        | учеников                      |                           |                          |       |       |   |
|                   |                                            |                  | ФИО учащегося                         | Последний вход в систему      | Статус                    | Группы                   |       |       |   |
|                   | Медяковская Анна                           |                  | Лобавлени                             | е учеников в групг            | IV VI                     | A8                       |       |       |   |
|                   |                                            | Уч               | четные записи учени                   | ков успешно добавлены в груг  | יי<br>חרע 8-A.            | 8A, 8-A                  |       |       |   |
|                   | МБОУ "Школа № 92"<br>22 года (27 мая 1997) |                  | · · · · · · · · · · · · · · · · · · · |                               |                           | 7 s, 7 B                 |       |       |   |
|                   |                                            |                  |                                       | ОК                            | R                         |                          |       |       |   |
|                   | Рерактировать профиль                      |                  |                                       |                               |                           | 7 В, 7 в, 7 В            |       |       |   |
|                   | Настройки                                  |                  | Ярамышев М.Я.                         | 28.03.2020 12:19              | Привязан                  | 8 'a'                    |       |       |   |
|                   | Выйти                                      |                  | Калмакова В.Р.                        | 28.03.2020 12:22              | Привязан                  | 7 B                      |       |       |   |
|                   |                                            |                  | Мальцева П.Д.                         | 28.03.2020 12:25              | Привязан                  | 9 "в", 9 В               |       |       |   |
|                   |                                            |                  | Новиков А.М.                          | 28.03.2020 12:31              | Привязан                  | 8 <b>5</b> , 8-6         |       |       |   |
|                   |                                            |                  | Роменский А.                          | 28.03.2020 12:39              | Привязан                  | 9 "в", 9 B               |       |       |   |
|                   |                                            |                  |                                       |                               |                           |                          |       |       |   |
|                   |                                            |                  |                                       | Удалить Удалить               | Дооавить в группу         |                          |       |       |   |
|                   |                                            |                  | [                                     | << < 10 11 12 13              | 14 > >>                   |                          |       |       |   |

9. Теперь разберём алгоритм добавления учеников в уже существующую группу. Первый шаг остается таким же, как и в пункте 6. Выберете учеников, которых хотите добавить в новую группу (из одного класса) и нажмите кнопку "Добавить в группу".

| Почта Mail.ru              | 🗙 🛛 🏂 Российская электрон          | на: 🗙 🗾 Россий | йская электронна: 🗙 📔 🍣 | БАРС.Web-Образованис ×   | G монтирование видео о | 🗙 📔 🤹 Редактор видео с эфо | þe: ×   + | -        | . 0 |
|----------------------------|------------------------------------|----------------|-------------------------|--------------------------|------------------------|----------------------------|-----------|----------|-----|
| $\rightarrow$ C $$ resh.ed | du.ru/office/user/students/?p      | age=12         |                         |                          |                        | G                          | L 🛧 🐠     | <b>0</b> |     |
|                            | ПРЕДМЕТЫ                           | КЛАССЫ         | УЧЕНИКУ                 | УЧИТЕЛЮ                  | РОДИТЕЛЮ Ц             | ЦКОЛЕ                      | ⊻ ?       |          |     |
| _                          |                                    | _              |                         |                          |                        |                            |           |          |     |
|                            | Расписания                         |                | Задания                 | Уведомления              | 138 Избранное          | е Заметки                  |           |          |     |
|                            |                                    |                |                         |                          |                        |                            |           |          |     |
|                            |                                    |                |                         | Пригласить               | чеников                |                            |           |          |     |
|                            |                                    | Список         |                         |                          |                        |                            |           |          |     |
|                            | 1.00 C                             | CHINCOLL       | всех привязанный        |                          |                        |                            |           |          |     |
|                            |                                    |                | ФИО учащегося           | Последний вход в систему | Статус                 | Группы                     |           |          |     |
|                            | Медяковская Анна                   |                | Романенко М.С.          | 28.03.2020 11:32         | Привязан               | 8-A, 8A                    |           |          |     |
|                            | MEON "Ulwara NR 00"                |                | Юдина Е.С.              | 28.03.2020 11:43         | Привязан               | 8-A, 8A, 8-A               | -         |          |     |
|                            | 22 года (27 мая 1997)              |                | Семёнов А.Е.            | 28.03.2020 17:30         | Привязан               | 7 s, 7 B                   | -         |          |     |
|                            |                                    |                | Омельченко Д.А.         | 28.03.2020 11:56         | Ожидает подтверя       | кдения                     |           |          |     |
|                            |                                    |                | Новиков Д.А.            | 28.03.2020 17:35         | Привязан               | 7 B, 7 B, 7 B              |           |          |     |
|                            | Редактировать профиль<br>Настройки |                | Ярамышев М.Я.           | 28.03.2020 12:19         | Привязан               | 8-A, 8 'a'                 |           |          |     |
|                            | Выйти                              |                | Калмакова В.Р.          | 28.03.2020 12:22         | Привязан               | 7 B                        |           |          |     |
|                            |                                    |                | Мальцева П.Д.           | 28.03.2020 12:25         | Привязан               | 9 °8', 9 B                 |           |          |     |
|                            |                                    |                | Новиков А.М.            | 28.03.2020 12:31         | Привязан               | 8 E, 8-6                   | -         |          |     |
|                            |                                    |                | Роменский А.            | 28.03.2020 12:39         | Привязан               | 9 °8', 9 B                 | -         |          |     |
|                            |                                    |                |                         |                          |                        | 2                          |           |          |     |
|                            |                                    |                |                         | Іодтвердить Удалить      | Добавить в группу      | ····                       |           |          |     |
|                            |                                    |                |                         |                          |                        | •                          |           |          |     |

10. Теперь во второй строке "Добавить в группу" выбираем интересующий нас класс и нажимаем кнопку "Добавить". Об успешности Вам сообщит вновь открывшееся окно (см. пункт 8).

| 🖂 Почта Mail.ru 🗙                             | 🎽 Российская электрон       | на 🗙 🔀 Российска | я электронна 🗴 🛛 😋                      | БАРС. Web-Образовани 🗙 🛛 G              | монтирование видео о 🗙 🛛 🍨              | Редактор видео с эффе | ×   + | - | a ×        |
|-----------------------------------------------|-----------------------------|------------------|-----------------------------------------|-----------------------------------------|-----------------------------------------|-----------------------|-------|---|------------|
| $\leftrightarrow$ $\rightarrow$ C $$ resh.edu | .ru/office/user/students/?p | age=12           |                                         |                                         |                                         | Q ·                   | 습 🐵 📕 | 0 | <b>A</b> : |
|                                               | ПРЕДМЕТЫ                    | КЛАССЫ           | УЧЕНИКУ                                 | УЧИТЕЛЮ РС                              | одителю школе                           | : [                   | ⊴ ⊘   |   |            |
|                                               | _                           | _                |                                         |                                         |                                         |                       |       |   |            |
|                                               |                             |                  |                                         | Уведомления <sup>138</sup>              | Избранное                               | Заметки               |       |   |            |
|                                               |                             |                  |                                         |                                         |                                         |                       |       |   |            |
|                                               |                             |                  |                                         | Пригласить учени                        | ков                                     |                       |       |   |            |
|                                               |                             | 0                |                                         |                                         |                                         |                       |       |   |            |
|                                               |                             | Список все       | ех привязанных                          | учеников                                |                                         |                       |       |   |            |
|                                               |                             |                  |                                         |                                         |                                         | Х                     |       |   |            |
|                                               | Медякое                     | Ho               | вая группа                              |                                         |                                         | 3.4                   |       |   |            |
|                                               | NEOV SUL                    | лобави           | ть в гоуплу 9-в                         | ~~~~~~~~~~~~~~~~~~~~~~~~~~~~~~~~~~~~~~~ | ~~~~~~                                  | . 8-A                 |       |   |            |
|                                               | 22 года (2                  | 3                | ~~~~~~~~~~~~~~~~~~~~~~~~~~~~~~~~~~~~~~~ | ~~~~~~~~~~~~~~~~~~~~~~~~~~~~~~~~~~~~~~~ | ~~~~~~~~~~~~~~~~~~~~~~~~~~~~~~~~~~~~~~~ | •••• <b>*</b>         |       |   |            |
|                                               |                             |                  |                                         | Добавить                                |                                         |                       |       |   |            |
|                                               | Редактиро                   |                  |                                         |                                         |                                         | ,7 B                  |       |   |            |
|                                               | Настройк.                   |                  |                                         |                                         |                                         | 'a'                   |       |   |            |
|                                               | (                           |                  | Калмакова В.Р.                          | 28.03.2020 12:22                        | Привязан                                | 7 B                   |       |   |            |
|                                               |                             |                  | Мальцева П.Д.                           | 28.03.2020 12:25                        | Привязан                                | 9 's', 9 B            |       |   |            |
|                                               |                             |                  | Новиков А.М.                            | 28.03.2020 12:31                        | Привязан                                | 8 E, 8+6              |       |   |            |
|                                               |                             |                  | Роменский А.                            | 28.03.2020 12:39                        | Привязан                                | 9 °8', 9 B            |       |   |            |
|                                               |                             |                  | ( Re                                    | одтвердить Удалить                      | Добавить в группу                       |                       |       |   |            |
|                                               |                             |                  |                                         |                                         |                                         |                       |       |   |            |
|                                               |                             |                  |                                         | << < 10 11 12 13                        | 14 > >>                                 |                       |       |   |            |

11. После подтверждения всех учеников и сортировки их по классам приступим к созданию уроков. Перейдите на вкладку "Предметы".

| 🖂 Почта Mail.ru 🛛 🗙                                | 📔 🏂 Российская электронна                                      | 🗙 🚿 Уроки - Российская элет 🗙                                                 | 🄄 БАРС.Web-Образованис                                                                                                    | 🗙   🧿 монтирование вид                                                                                                    | део о: 🗙   🐟 Реда                                                                | актор видео с эффен 🗙                        | +     | - 🗆 🗙   |
|----------------------------------------------------|----------------------------------------------------------------|-------------------------------------------------------------------------------|----------------------------------------------------------------------------------------------------|----------------------------------------------------------------------------------------------------|----------------------------------------------------------------------------------|----------------------------------------------|-------|---------|
| $\leftrightarrow$ $\rightarrow$ C $\cong$ resh.edu | .ru/office/user/teacher                                        |                                                                               |                                                                                                    |                                                                                                    |                                                                                  | © ☆                                          | ABP 🧰 | 🕐   🔺 🗄 |
|                                                    | РОССИЙСКАЯ<br>ЭЛЕКТРОННАЯ<br>ШКОЛА                             | пекты 🗸 Поиск                                                                 |                                                                                                    | ٩                                                                                                    | Медяков                                                                          | вская А. Вы                                  | код   | Â       |
| ≡                                                  | ПРЕДМЕТЫ                                                       | КЛАССЫ УЧЕНИКУ                                                                | учителю                                                                                                    | РОДИТЕЛЮ                                                                                                    | школе                                                                            |                                              | 0     |         |
|                                                    | Расписания                                                     | Ученики Задани                                                                | я Уведомлені                                                                                                    | ия <mark>13</mark> 8 Избр                                                                                                    | ранное                                                                           | Заметки                                      |       |         |
| 1                                                  | 1                                                              | п                                                                             | риветствуем вас на портале р                                                                                                    | оссийской электронной ш                                                                                                    | колы!                                                                            |                                              |       |         |
| -                                                  | Медяковская Анна<br>м50У *Школа № 92*<br>22 года (27 мая 1997) |                                                                               | (Representation)                                                                                                    |                                                                                                    |                                                                                  |                                              |       |         |
|                                                    | Редактировать профиль<br>Настройки<br>Выйти                    | Мы надеемся, что здесь Вы поч<br>Чтобы получить возможност<br>возникнут вопро | оору алу<br>ерпнете для себя новые педаг<br>интересными уроками и ме<br>ь ознакомиться и скачать мет<br>сы (пожелания) – обращайтес | поциры: Abril<br>гопические идеи, пополнит<br>тодическими разработкам<br>годические материалы, <u>заг</u><br>годические материалы, <u>заг</u> | те свою профессиона<br>ии.<br><u>полните свой поофи</u> /<br>а будем рады помоча | альную копилку<br><u>дь.</u> Если у Вас<br>Ы |       |         |

12. Выберите предмет.

| 🖂 Почта Mail.ru 🛛 🗙 Российс                | ская электронна 🗙 🎽 Учебн                    | ie предметы - Ро 🗙 🔀 | 🛃 БАРС.Web-Образовани 🔉                     | К G монтирование видео  | о 🗙 📔 🜸 Редактор видео с    | өффе 🗙 | +     | - 0 | ×    |
|--------------------------------------------|----------------------------------------------|----------------------|---------------------------------------------|-------------------------|-----------------------------|--------|-------|-----|------|
| ← → C 🔒 resh.edu.ru/subject/               |                                              |                      |                                             |                         |                             | Q \$   | ABP 💼 | 0   | A) : |
| Российск<br>электрон<br>школа              | КАЯ<br>Конспекты                             | ∼ Поиск              |                                             | ٩                       | Медяковская А.              | выхс   | А     |     | Î    |
| 📃 предм                                    | ІЕТЫ КЛАССЫ                                  | УЧЕНИКУ              | учителю                                     | РОДИТЕЛЮ                | школе                       |        | ?     |     |      |
| Главная /<br>УЧЕБНІ<br>Алгебра<br>Геометри | ЫЕ ПРЕДМЕТЫ<br>Алгебра<br>математ<br>анализа |                      | нглийский язык<br>зобразительное<br>жусство | Биология<br>Информатика | География<br>Испанский язык |        |       |     |      |

## 13. Выберите класс.

| 🖂 Почта Mail.ru 🗙 🛛 🔀 Российская электр | оонна 🗙 🕺 Информатика - Российс 🗙 🐟 БАРС.Web-Образованис 🗙 🛛 🚱 монтирование видео о 🗙 🛛 💠             | Редактор видео | <b>х</b> эффе <b>х</b> | +   | •        | . 8 | × |
|-----------------------------------------|----------------------------------------------------------------------------------------------------|----------------|------------------------|-----|----------|-----|---|
| ← → C 🔒 resh.edu.ru/subject/19/         |                                                                                                    |                | @ ☆                    | ABP | <b>Ö</b> | A   | : |
| КЛАСС                                   |                                                                                                    |                |                        |     |          |     | * |
|                                         | РАЗДЕЛ 2. МАТЕМАТИЧЕСКИЕ ОСНОВЫ ИНФОРМАТИКИ. ТЕКСТЫ И КОДИРОВАНИЕ                                     | $\sim$         |                        |     |          |     |   |
| З<br>класс                              | РАЗДЕЛ 3. КОМПЬЮТЕР – УНИВЕРСАЛЬНОЕ УСТРОЙСТВО ОБРАБОТКИ ДАННЫХ                                       | $\sim$         |                        |     |          |     | ł |
| 4                                       | РАЗДЕЛ 4. ДИСКРЕТИЗАЦИЯ                                                                               |                |                        |     |          |     | l |
| КЛАСС                                   | РАЗДЕЛ 5. СИСТЕМЫ СЧИСЛЕНИЯ                                                                           | $\sim$         |                        |     |          |     | I |
| 5<br>класс                              | РАЗДЕЛ 6. ЭЛЕМЕНТЫ КОМБИНАТОРИКИ, ТЕОРИИ МНОЖЕСТВ И МАТЕМАТИЧЕСКОЙ<br>ЛОГИКИ                          |                |                        |     |          |     | 1 |
| 6                                       | РАЗДЕЛ 7. СПИСКИ, ГРАФЫ, ДЕРЕВЬЯ                                                                      |                |                        |     |          |     |   |
| 7                                       | РАЗДЕЛ 8. АЛГОРИТМЫ И ЭЛЕМЕНТЫ ПРОГРАММИРОВАНИЯ. ИСПОЛНИТЕЛИ И<br>АЛГОРИТМЫ. УПРАВЛЕНИЕ ИСПОЛНИТЕЛЯМИ | $\sim$         |                        |     |          |     |   |
| Класс                                   | РАЗДЕЛ 9. АЛГОРИТМИЧЕСКИЕ КОНСТРУКЦИИ                                                                 |                |                        |     |          |     |   |
| 8                                       | РАЗДЕЛ 10. РАЗРАБОТКА АЛГОРИТМОВ И ПРОГРАММ                                                           | $\sim$         |                        |     |          |     |   |
|                                         | РАЗДЕЛ 11. АНАЛИЗ АЛГОРИТМОВ                                                                          |                |                        |     |          |     |   |

## 14. Выберите подходящую тему.

| 🖂 Почта Mail.ru 🛛 🗙 Российска     | я электронна 🗴 🖾 Информатика - 7 класс 🗴 🍫 БАРС.Web-Образовани 🗴   🌀 монтирование видео о                                       | 🗙   🧄 Редактор видео с зффе 🗙   🕂 🚽 🗖 📉 |
|-----------------------------------|----------------------------------------------------------------------------------------------------|-----------------------------------------|
| ← → C  i resh.edu.ru/subject/19/7 | /                                                                                                    | ९ 🖈 💩 🙆 🚺 🔥 :                           |
| 9<br>KTACC<br>10<br>KTACC         | Автор: Судьина Светлана Николаевна<br>УРОК 8   7 класс<br>Урок 8. Файл и файловая система<br>Автор: Судьина Светлана Николаевна | ·                                       |
| 11<br>KRAGC                       | УРОК 9   7 класс<br>Урок 9. Основы информационной безопасности и защиты информации<br>Автор: Наумова Елена Михайловна           |                                         |
|                                   | УРОК 10   7 класс<br>Урок 10. Формирование изображения на экране компьютера<br>Автор: Судьина Светлана Николаевна               | 0                                       |
|                                   | УРОК 11   7 классо<br>Урок 11. Растровая графика<br>Автор: Судьина Светлана Николаевна                                          | 0                                       |
|                                   | УРОК 12   7 класс<br>Урок 12. Векторная графика<br>Автор: Судьина Светлана Николаевна                                           |                                         |
|                                   | УРОК 13   7 класс<br>Урок 13. Текстовые документы и оценка их количественных параметров<br>Автор: Судьина Светлана Николаевна   | 0                                       |

15. Изучите предложенный материал, если он Вам подходит, нажмите кнопку "Добавить задание для учеников".

| 🖂 Почта Mail.ru                               | 🗙 📔 🎽 Российская электронна: 🗙 🏾 🏂 Ур   | оок 11. растровая граф 🗙                | 炎 БАРС.Web-Образовани                   | × G монтирование виде                   | ео оп 🗙 📔 🌸 Редакто                     | р видео с эффен 🗙 📔 -                  | F   | - 0 × |
|-----------------------------------------------|-----------------------------------------|-----------------------------------------|-----------------------------------------|-----------------------------------------|-----------------------------------------|----------------------------------------|-----|-------|
| $\leftrightarrow$ $\rightarrow$ $C$ $$ resh.e | du.ru/subject/lesson/7328/start/250645/ |                                         |                                         |                                         |                                         | ९ 🛧                                    | D 🖻 | ) 🔺 : |
|                                               | РОССИЙСКАЯ<br>ЭЛЕКТРОННАЯ<br>ШКОЛА      | ~ Поиск                                 |                                         | ٩                                       | Медяковска                              | я А. Выход                             |     |       |
| ≡                                             | ПРЕДМЕТЫ КЛАССЬ                         | і УЧЕНИКУ                               | УЧИТЕЛЮ                                 | родителю                                | школе                                   |                                        | ?   |       |
|                                               | Главная / Учебные предметы /            |                                         |                                         |                                         |                                         |                                        |     |       |
|                                               | ИНФОРМАТИКА. 7 К                        | ЛАСС                                    |                                         |                                         |                                         |                                        |     |       |
|                                               | К назад                                 | Урок 11                                 | . Растровая г                           | рафика                                  | В                                       | ПЕРЁД >                                |     |       |
|                                               | Урок Конспект Дополнительн              | ые материалы                            |                                         |                                         | Лобавить залание и                      |                                        |     |       |
|                                               |                                         | ~~~~~~~~~~~~~~~~~~~~~~~~~~~~~~~~~~~~~~~ | ~~~~~~~~~~~~~~~~~~~~~~~~~~~~~~~~~~~~~~~ | ~~~~~~~~~~~~~~~~~~~~~~~~~~~~~~~~~~~~~~~ | ~~~~~~~~~~~~~~~~~~~~~~~~~~~~~~~~~~~~~~~ | ······································ |     |       |
|                                               | 📢 Начнём урок 🔛 О                       | сновная часть                           | Тренировочные<br>задания                | Контрольные<br>задания В1               | нонтри задани                           | ольные<br>ия B2                        |     |       |
|                                               |                                         | ~~~~~~                                  | ~~~~~                                   | ~~~~~~~~~~~~~~~~~~~~~~~~~~~~~~~~~~~~~~~ | ~~~~~                                   | ~~~~~~                                 |     |       |
|                                               |                                         |                                         |                                         |                                         |                                         | 1                                      |     |       |
|                                               |                                         | Растро                                  | вая графика                             |                                         |                                         |                                        |     |       |
|                                               | В современном мире и                    | иожно изображения                       | на компьютере получ                     | чить различными спосо                   | бами.                                   | 2                                      |     |       |
|                                               | Maria and a second                      |                                         |                                         |                                         |                                         |                                        |     | *     |

16. Далее Вы перейдете на страницу создания урока. Заполните все поля, выделенные красной рамкой. После нажмите кнопку "Сохранить и опубликовать".

| 🖂 Почта Mail.ru 🗙                                  | <   🎽 Российская электронны 🗙 🖉 Российская электронны 🗴 🌭 БАРС. Web-Образованы 🗙 🛛 🚱 монтирование видео с 🗙   🔅 Редактор видео с эффе                                                                                                    | × | +   |   | - | ٥ | × |
|----------------------------------------------------|----------------------------------------------------------------------------------------------------|---|-----|---|---|---|---|
| $\leftrightarrow$ $\rightarrow$ C $\cong$ resh.edu | u.ru/office/user/newhomework/?lesson=7328                                                                                                    | ☆ | ABF | â | 0 | A | : |
|                                                    | Азполните форму добавления задания<br>Класс Ткласс Предмет Информатика т<br>Урок Урок 11. Растровая графика т<br>Чазвание задания: Занятие 17 апреля<br>Описание задания: Внимательно изучите материалы урока. Затем выполните все<br>предложенные задания (тренировочные и контрольные). |   |     |   |   |   | • |
|                                                    | Ожидаемые результаты:<br>Ф Ответ в виде текста<br>Ответ в виде файла<br>Ф Назначить задание на группы:<br>Хомутова И.А.<br>Тареева Т.А.<br>Манеелан М.А.<br>Тареева Т.А.<br>Маноров С.О.<br>Сохранить и опубликовать                                                                      |   |     |   |   |   |   |

17. На вкладке "Задания" можете увидеть все созданные Вами уроки. После того, как ученики выполнят задания, Вы можете перейти к оцениванию/проверке, нажав кнопку "Результаты". Если Вы ошибочно создали урок, всегда сможете удалить этот урок. Для этого поставьте "галочку" рядом с уроком и нажмите кнопку "Удалить выбранное".

| 🖂 Почта Mail.ru 🗙                             | 🛛 💆 Российская электронна                   | 🗙 🚿 Российска:                       | я электронна: 🗙 🏼 🖑                            | БАРС.Web-Образованис 🗙 📗                                  | G монтирование виде                                                        | ю он 🗙 📔 🥎 Редактор              | видео с эффен 🗙                         | +     | - | 0 × |
|-----------------------------------------------|---------------------------------------------|--------------------------------------|------------------------------------------------|-----------------------------------------------------------|----------------------------------------------------------------------------|----------------------------------|-----------------------------------------|-------|---|-----|
| $\leftrightarrow$ $\rightarrow$ C $$ resh.edu | .ru/office/user/homeworks/                  |                                      |                                                |                                                           |                                                                            |                                  | © ☆                                     | ABP 📋 | 0 | A : |
| $\equiv$                                      | предметы                                    | КЛАССЫ                               | УЧЕНИКУ                                        | учителю                                                   | родителю                                                                   | школе                            |                                         | ?     |   | *   |
|                                               |                                             | _                                    | _                                              | _                                                         |                                                                            |                                  |                                         |       |   |     |
|                                               | Расписания                                  | Ученики                              |                                                | Уведомления                                               | <b>В</b> В Избра                                                           | інное Зал                        | иетки                                   |       |   |     |
|                                               |                                             | Список зад                           | аний для ученик                                | OB                                                        |                                                                            |                                  |                                         |       |   |     |
|                                               |                                             | Пр                                   | едмет Класс                                    | Наименование задан                                        | ния Статус за                                                              | дания Дейс                       | твия                                    |       |   |     |
| L                                             |                                             | Инфо                                 | рматика 7 класс                                | Занятие 17 апреля                                         | На провер<br>Оценено                                                       | ке: 0/17 Резула<br>: 0/17        | латы                                    |       |   | _   |
|                                               |                                             | Инфо                                 | рматика 7 класс                                | Занятие 10 апреля                                         | На провер<br>Оценено                                                       | ке: 0/17 Резули<br>: 0/17        | ытаты                                   |       |   |     |
|                                               | МЕОХ "Шкого № 02"                           |                                      |                                                |                                                           |                                                                            |                                  | ~~~~~~~~~~~~~~~~~~~~~~~~~~~~~~~~~~~~~~~ |       |   |     |
|                                               | мвоу школа № 92<br>22 года (27 мая 1997)    |                                      |                                                |                                                           | Добавить за,                                                               | дание Удалить вы                 | бранное                                 |       |   |     |
|                                               |                                             |                                      |                                                |                                                           |                                                                            |                                  |                                         |       |   |     |
|                                               | Редактировать профиль<br>Настройки<br>Выйти |                                      |                                                |                                                           |                                                                            |                                  |                                         |       |   | -   |
|                                               |                                             |                                      |                                                |                                                           |                                                                            |                                  |                                         |       |   |     |
|                                               |                                             |                                      |                                                |                                                           |                                                                            |                                  |                                         |       |   |     |
|                                               | 1 Para                                      | «Я уверен, что у<br>чтобы атот проек | «Российской электрон                           | ной школы» большое будуще<br>в жизнь» / 20 августа 2016 / | ее, и, конечно, готов сде                                                  | лать все,                        |                                         |       |   |     |
|                                               | Charles and Charles                         |                                      |                                                | //                                                        | Д.А. Медведев                                                              |                                  |                                         |       |   |     |
|                                               |                                             | «Я уверен, что у<br>чтобы этот проен | «Российской электрон<br>ст быстрее внедрялся в | ной школы» большое будуще<br>жизнь» / 20 августа 2016 /   | ге, и, конечно, готов сде<br>Д.А. Медведев<br>Председатель Правительства Р | лать все,<br>оссийской Федерации |                                         |       |   |     |

## Желаю успехов в освоении платформы!